## HP ProLiant m300 Server Cartridge User and Maintenance Guide

#### Abstract

This document is for the person who installs, administers, services, and troubleshoots cartridges. This guide describes identification and maintenance procedures, and specifications and requirements for hardware components and software. HP assumes you are qualified in the servicing of computer equipment, trained in recognizing hazards in products, and are familiar with weight and stability precautions.

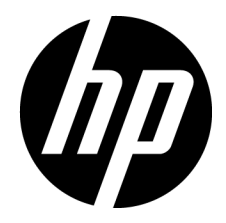

Part Number: 743260-001 December 2013 Edition: 1  $\ensuremath{\mathbb{C}}$  Copyright 2013 Hewlett-Packard Development Company, L.P.

The information contained herein is subject to change without notice. The only warranties for HP products and services are set forth in the express warranty statements accompanying such products and services. Nothing herein should be construed as constituting an additional warranty. HP shall not be liable for technical or editorial errors or omissions contained herein.

# Contents

| Component identification                                 |        |
|----------------------------------------------------------|--------|
| Cartridge LEDs and buttons                               | 5      |
| Cartridge components                                     | 6      |
| Operations                                               | 7      |
| Power down the node                                      | 7      |
| For the chassis from the rack                            |        |
| Extend the classis from the rack                         | /<br>٥ |
| Remove the entridee blank                                |        |
| Remove the cartridge blank                               |        |
| kemove the carriage                                      |        |
| Install the east-idee                                    |        |
| Install the cartriage                                    |        |
| Log in to the ILO CM firmware                            | 12     |
| Setup                                                    |        |
| Overview                                                 |        |
| Installing and configuring an HP Moonshot 1500 Chassis   |        |
| Installing and configuring the switch and uplink modules |        |
| Installing the drive                                     |        |
| Installing the cartridge                                 |        |
| Powering up the chassis                                  |        |
| Powering up the node                                     |        |
| Installing the operating system                          |        |
| Updating cartridge firmware                              |        |
| Registering the product                                  |        |
| Hardware options installation                            | 17     |
| Drive option                                             |        |
|                                                          |        |
| Software and configuration utilities                     |        |
| HP product QuickSpecs                                    |        |
| HP Moonshot iLO Chassis Management Firmware              |        |
| HP Moonshot iLO CM Integrated Management Log             |        |
| HP Moonshot iLO CM Event Log                             |        |
| HP Insight Cluster Management Utility                    |        |
| HP Moonshot Component Pack                               |        |
| Troubleshooting                                          | 20     |
| Troubleshooting resources                                | 20     |
| noubleshooling resources                                 |        |
| Illustrated parts catalog                                |        |
| Customer self repair                                     |        |
| Parts only warranty service                              |        |
| Cartridge replaceable components                         |        |
| Removal and replacement procedures                       |        |
| Preparation procedures                                   | 23     |
| Safety considerations                                    | 23     |
| Preventing electrostatic discharge                       | 23     |
| ······································                   |        |

| Symbols on equipment                                 |    |
|------------------------------------------------------|----|
| Warnings and cautions                                |    |
| Drive                                                |    |
| Cartridae                                            |    |
| Cartridae blank                                      |    |
|                                                      |    |
| Regulatory information                               | 30 |
| Safety and regulatory compliance                     | 30 |
| Belarus Kazakhstan Russia marking                    | 30 |
| Turkey RoHS material content declaration             |    |
| Ukraine RoHS material content declaration            |    |
| Warranty information                                 |    |
|                                                      |    |
| Electrostatic discharge                              | 32 |
| Preventing electrostatic discharge                   | 32 |
| Grounding methods to prevent electrostatic discharge | 32 |
| Constitutions                                        | 22 |
| Specifications                                       | 33 |
| Chassis environmental specifications                 |    |
| Chassis specifications                               |    |
| Support and other resources                          | 31 |
| Pafara you contest UD                                |    |
| Defore you contact mr                                |    |
| Hr contact information                               |    |
| Acronyms and abbreviations                           | 35 |
| Documentation feedback                               | 37 |
| Index                                                | 38 |

# Component identification

### Cartridge LEDs and buttons

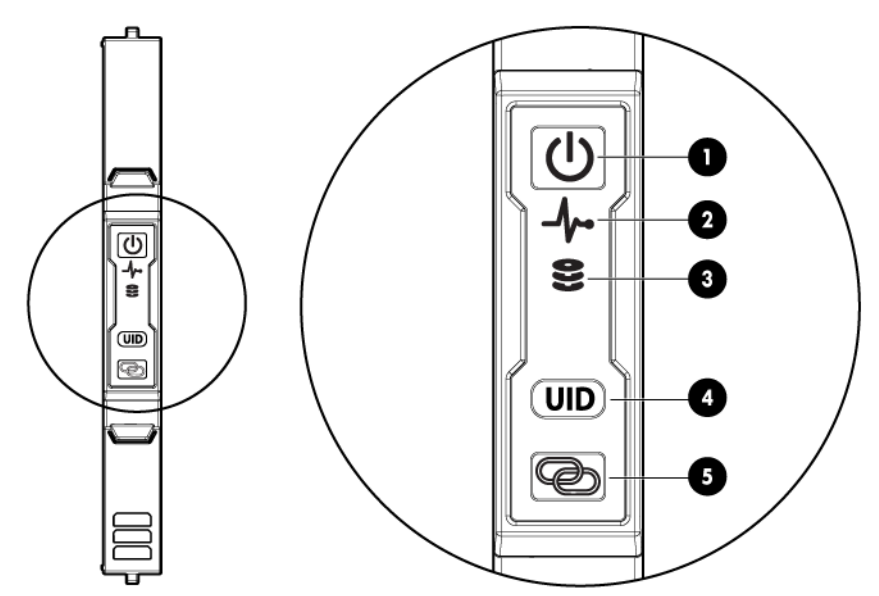

| ltem | Description                    | Status                                                                                                    |
|------|--------------------------------|----------------------------------------------------------------------------------------------------|
| 1    | Cartridge power<br>LED/button  | Green = Normal operation<br>Amber = Standby operation<br>Off = No power                                                                 |
| 2    | Cartridge health LED           | Green = Normal operation<br>Flashing amber = Degraded condition<br>Flashing red = Critical condition<br>Off = No power                  |
| 3    | Drive LED*                     | Green = Activity<br>Off = No activity                                                                                                   |
| 4    | Cartridge UID LED/button       | Blue = Cartridge ID is selected.<br>Flashing blue = Cartridge firmware<br>update is in progress.<br>Off = Cartridge ID is not selected. |
| 5    | Cartridge link<br>LED/button** | Flashing white = Cartridges are linked.<br>Off = Cartridge is not linked to other<br>cartridges.                                        |

\*Depending on the cartridge installed, there may be 0, 1, or 2 drive LEDs.

\*\*The cartridge link LED flashes for 10 seconds after the link button is pressed.

### Cartridge components

The HP ProLiant m300 server cartridge supports one drive option.

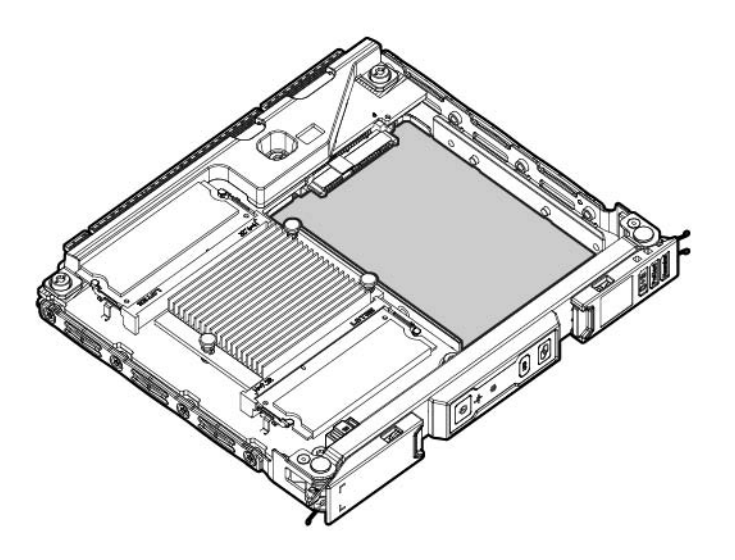

### Operations

#### Power down the node

If you are powering down one node but leaving other nodes in a powered up state on the cartridge, the cartridge power LED will remain illuminated, indicating at least one node is powered up.

To power down the cartridge:

- 1. Log in to the iLO CM firmware (on page 12).
- 2. Power down the cartridge by issuing the appropriate command.

For a cartridge running a functioning OS: set node power off shutdown C<x>N<y>

For a nonresponsive system, or when an OS has not been installed: set node power off force C<x>N<y>  $\!\!\!\!\!\!$ 

For all cartridges: set node power off force all

 Verify that the power is off by reviewing the status of the cartridge power LED. For more information, see "Cartridge LEDs and buttons (on page 5)."

#### Extend the chassis from the rack

- 1. Pull down the quick release levers on each side of the chassis.
- 2. Extend the chassis from the rack until it locks once.
- 3. Press the push tab on the rail, and then fully extend the chassis.
  - **WARNING:** To reduce the risk of personal injury or equipment damage, be sure that the rack is adequately stabilized before extending a component from the rack.

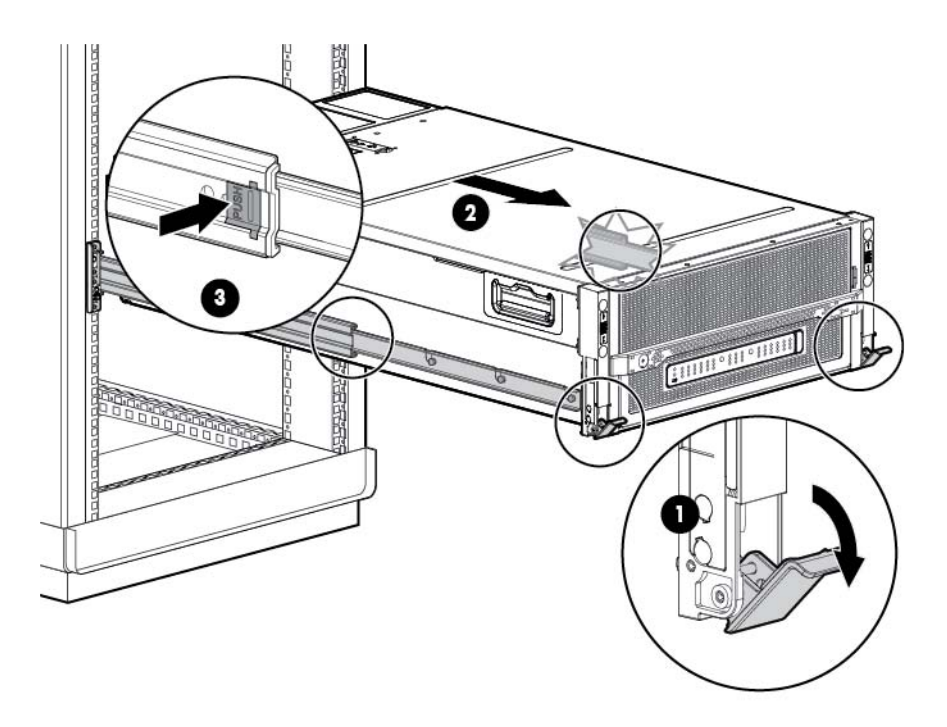

- 4. After performing the installation or maintenance procedure, slide the chassis back into the rack, and then press the chassis firmly into the rack to secure it in place.
  - MARNING: To reduce the risk of personal injury, be careful when pressing the server rail-release latches and sliding the server into the rack. The sliding rails could pinch your fingers.

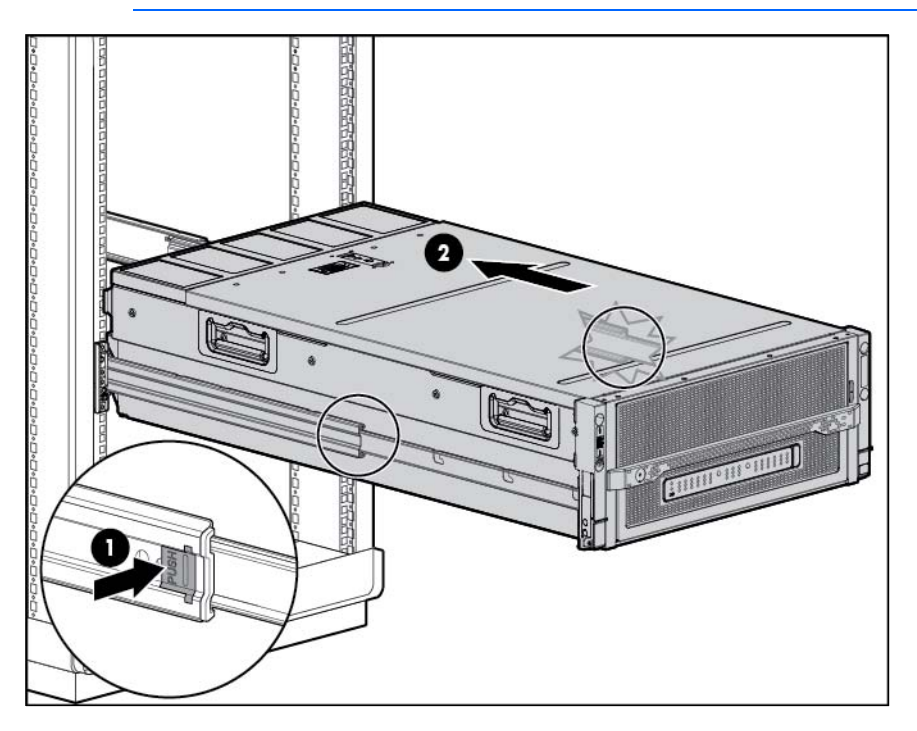

#### Remove the access panel

**IMPORTANT:** After performing a procedure inside the chassis, always install the access panel on the chassis when complete. Do not operate the chassis for long periods of time with the access panel removed.

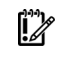

**IMPORTANT:** To maintain appropriate cooling, fans will operate at a high speed when the access panel is removed.

**IMPORTANT:** When the access panel is removed, the cartridge might be placed into a low power operating state to reduce thermal stress.

To remove the access panel:

- 1. Release the access panel latch.
- 2. Slide the access panel back about 1.5 cm (0.5 in).
- 3. Lift and remove the access panel.

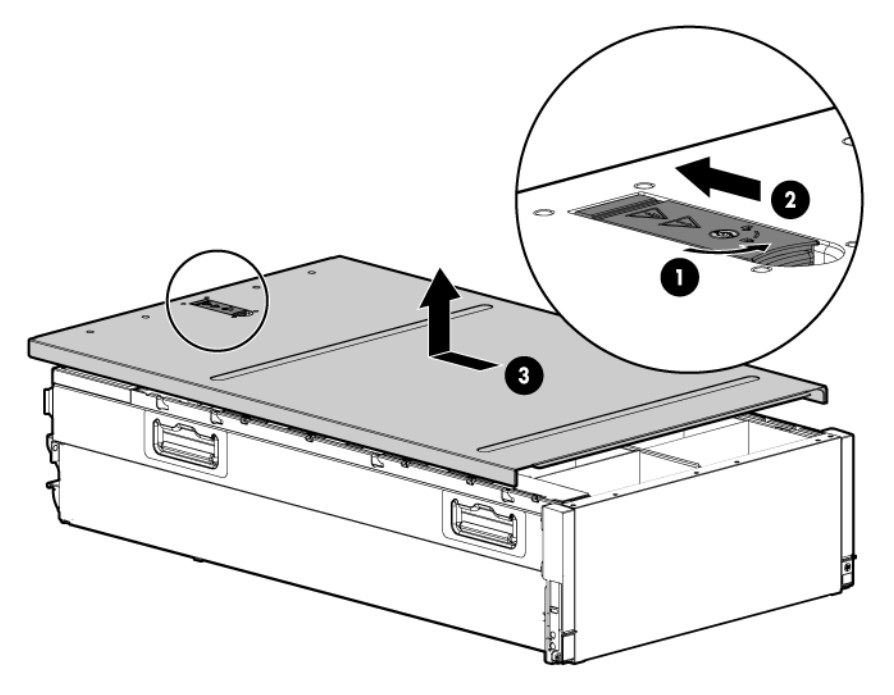

Turn the access panel over to locate the HP Moonshot 1500 Chassis label. This label provides information on LED status indicators, component identification, and cartridge and switch installation procedures.

#### Remove the cartridge blank

CAUTION: For proper cooling, be sure that a cartridge or a cartridge blank is always installed in each cartridge slot in the chassis. When replacing a cartridge, leave the cartridge slot empty for no more than 30 seconds. Failure to do so can disrupt airflow in the chassis.

To remove the component:

- 1. Extend the chassis from the rack (on page 7).
- 2. Remove the access panel (on page 8).

3. Remove the component as indicated.

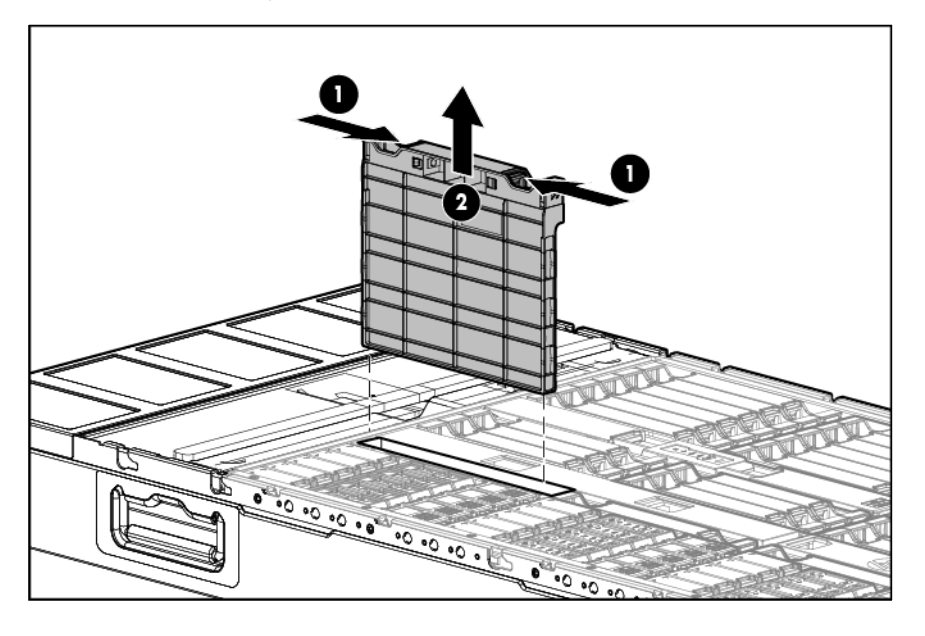

#### Remove the cartridge

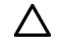

**CAUTION:** For proper cooling, be sure that a cartridge or a cartridge blank is always installed in each cartridge slot in the chassis. When replacing a cartridge, leave the cartridge slot empty for no more than 30 seconds. Failure to do so can disrupt airflow in the chassis.

To remove the component:

- 1. Power down the cartridge ("Power down the node" on page 7).
- 2. Extend the chassis from the rack (on page 7).
- 3. Remove the access panel (on page 8).
- 4. Remove the cartridge from the chassis.

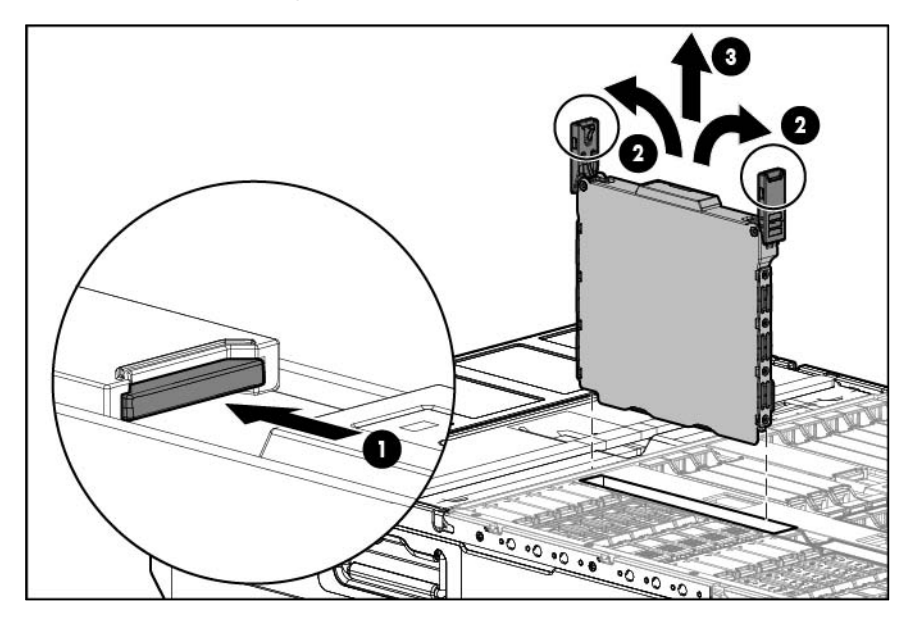

### Install the access panel

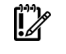

**IMPORTANT:** After performing a procedure inside the chassis, always install the access panel on the chassis when complete. Do not operate the chassis for long periods of time with the access panel removed.

To install the component:

- 1. Place the access panel on top of the chassis.
- 2. Slide the access panel toward the front of the chassis. The access panel locks into position.

#### Install the cartridge

- 1. Extend the chassis from the rack (on page 7).
- 2. Remove the access panel (on page 8).
- 3. Prepare the cartridge.

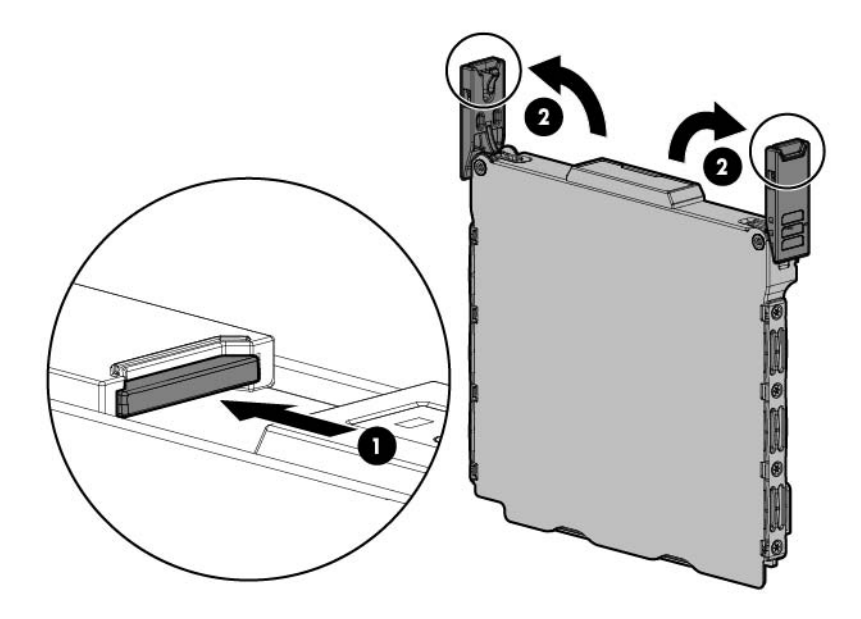

4. Align and install the cartridge into the chassis.

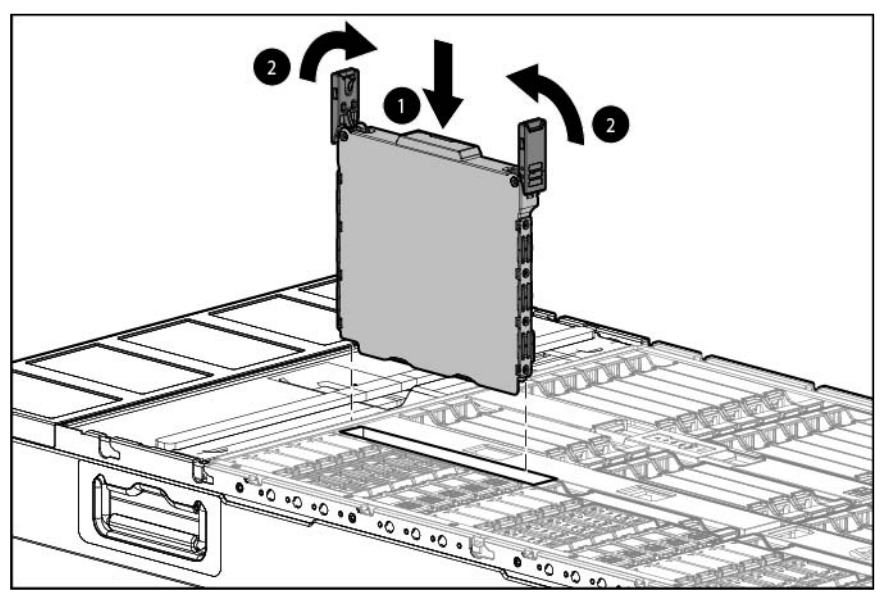

5. Install the access panel (on page 11).

#### Log in to the iLO CM firmware

- 1. Connect to the iLO CM firmware locally or remotely:
  - To connect remotely, use an SSH session over the network.
  - To connect locally, use a serial cable to connect a PC or terminal to the iLO CM management serial port on the Moonshot 1500 CM module.
- 2. If no changes were made, enter the user name and password assigned for the chassis or the default user name and password:

Default username:

Administrator

Default password:

password

For more information about the iLO CM firmware, see the HP Moonshot iLO Chassis Management CLI User Guide in the HP Moonshot Information Library (http://www.hp.com/go/moonshot/docs).

### Setup

#### Overview

Installation of a cartridge requires the following steps:

- 1. Install and configure an HP Moonshot 1500 Chassis ("Installing and configuring an HP Moonshot 1500 Chassis" on page 13).
- 2. Install and configure the switch and uplink modules ("Installing and configuring the switch and uplink modules" on page 13).
- 3. Install the drive ("Installing the drive" on page 13).
- 4. Install the cartridge (on page 11).
- 5. Power up the chassis ("Powering up the chassis" on page 14).
- 6. Power on the cartridge, if necessary ("Powering up the node" on page 14).
- 7. Configure the cartridge ("Powering up the node" on page 14).
- 8. Install the operating system ("Installing the operating system" on page 15).

### Installing and configuring an HP Moonshot 1500 Chassis

Before performing any cartridge-specific procedures, install an HP ProLiant Moonshot 1500 Chassis. For more information on installing a chassis, see HP Moonshot 1500 Chassis Setup and Installation Guide in the HP Moonshot Information Library (http://www.hp.com/go/moonshot/docs).

# Installing and configuring the switch and uplink modules

For specific steps to install the switch modules and uplink modules, see the switch documentation in the HP Moonshot Information Library (http://www.hp.com/go/moonshot/docs).

### Installing the drive

- 1. Extend the chassis from the rack (on page 7).
- 2. Remove the access panel (on page 8).
- 3. Remove the cartridge (on page 10).
- 4. Remove the drive, if necessary ("Drive" on page 24).

5. Install the drive.

![](_page_13_Picture_1.jpeg)

- 6. Install the cartridge (on page 11).
- 7. Install the access panel (on page 11).

### Installing the cartridge

- 1. Do one of the following:
  - Remove the cartridge blank (on page 9).
  - Remove a cartridge ("Remove the cartridge" on page 10).
- 2. Install the cartridge (on page 11).

#### Powering up the chassis

If the chassis was powered off while installing the cartridge, then power up the chassis. The cartridges are hot-pluggable and do not require that you power down the chassis for installation.

- 1. Connect the power cables to the power supplies.
- 2. Connect the power cables to the power source (UPS or wall outlet) or to an installed PDU.
- 3. Wait while the chassis powers on. Verify the status of the chassis power LED located on the front panel display on the chassis. For more information on the chassis power LED status, see the *HP Moonshot 1500 Chassis Setup and Installation Guide* in the HP Moonshot Information Library (http://www.hp.com/go/moonshot/docs).

### Powering up the node

Upon installation into the chassis, auxiliary power is provided to the cartridge. Depending on chassis autopower state, nodes may power up automatically upon cartridge installation.

To power up the node:

1. Log in to the iLO CM firmware (on page 12).

- Show the installed cartridges to determine node status: hpiLO -> show node list
- 3. Power up the preferred node:

hpiLO -> set node power on C<x>N<y>

For more information on configuring the cartridge, see the following documents on the HP Moonshot Information Library (http://www.hp.com/go/moonshot/docs):

- HP Moonshot System Configuration and Compatibility Guide
- HP Moonshot iLO Chassis Management CLI User Guide

### Installing the operating system

The HP Moonshot 1500 Chassis supports up to 45 cartridges, each with a processor, drive, and memory, and is capable of running an operating system. It is possible to individually load each cartridge with an OS via PXE, particularly if a full complement of cartridges is not present. For OS deployment procedures, see operating system deployment documentation in the HP Moonshot Information Library (http://www.hp.com/go/moonshot/docs).

To quickly provision a full complement of cartridges with Linux, HP recommends the HP Insight Cluster Management Utility for large-scale image deployment.

For more information on HP Insight CMU features and links to technical documents, QuickSpecs, and a product demonstration, see the HP website (http://www.hp.com/go/cmu).

### Updating cartridge firmware

The minimum supported chassis manager firmware version for use with this cartridge is iLO Chassis Manager Firmware version 1.10.

A system ROM flash does not take effect on a node until the node is rebooted. The iLO CM firmware will reflect the system ROM flash immediately.

To update the firmware:

- 1. Verify the firmware version by entering one of the following commands: SHOW FIRMWARE REVISIONS ALL
  - SHOW FIRMWARE REVISIONS LIST
- Download the correct firmware version from the HP Moonshot Component Pack download site (http://www.hp.com/go/moonshot/download).
- 3. After downloading the firmware image, upload the image to the chassis manager repository: ADD FIRMWARE FILE <SOURCE URL>
- Verify the image was uploaded successfully: SHOW FIRMWARE FILES
- 5. Update the chassis manager or system firmware: UPDATE FIRMWARE <FILENAME>
- 6. Update the cartridge firmware: UPDATE FIRMWARE <FILENAME> [C<CARTRIDGE NUMBER>]

For more information on updating the firmware, see the HP Moonshot iLO Chassis Management CLI User Guide in the HP Moonshot Information Library (http://www.hp.com/go/moonshot/docs).

### Registering the product

To experience quicker service and more efficient support, register the product at the HP Product Registration website (http://register.hp.com).

### Hardware options installation

#### **Drive option**

For more information about the drives supported on the cartridge, see the HP product Quickspecs on the HP website (http://www.hp.com/go/productbulletin).

To install the component:

- 1. Extend the chassis from the rack (on page 7).
- 2. Remove the access panel (on page 8).
- 3. Determine the status of the drive from the drive LED definitions ("Cartridge LEDs and buttons" on page 5).
- 4. Power down the node (on page 7).
- 5. Remove the cartridge (on page 10).
- 6. Remove the drive, if necessary ("Drive" on page 24).
- 7. Install the drive on the cartridge.

![](_page_16_Figure_11.jpeg)

- 8. Install the cartridge (on page 11).
- 9. Install the access panel (on page 11).

### Software and configuration utilities

### HP product QuickSpecs

For more information about product features, specifications, options, configurations, and compatibility, see the product QuickSpecs on the HP Product Bulletin website (http://www.hp.com/go/productbulletin).

#### HP Moonshot iLO Chassis Management Firmware

HP Moonshot iLO Chassis Management Firmware is the gateway for aggregated chassis management on the HP Moonshot System. As a single point of access to the chassis, iLO CM firmware enables you to configure, update, and operate the HP Moonshot System through CLI, IPMI, and remote serial console access.

For more information, see the HP Moonshot iLO Chassis Management CLI User Guide in the HP Moonshot Information Library (http://www.hp.com/go/moonshot/docs).

#### HP Moonshot iLO CM Integrated Management Log

The iLO CM IML records hundreds of events and stores them in an easy-to-view form. The iLO CM IML timestamps each event with 1-minute granularity. To view recorded events in the iLO CM IML, use the show log iml all command in iLO CM firmware. To save the log, cut and paste the content from the session window or set session logging in the SSH client.

For more information, see the HP Moonshot iLO Chassis Management CLI User Guide in the HP Moonshot Information Library (http://www.hp.com/go/moonshot/docs).

#### HP Moonshot iLO CM Event Log

The iLO CM Event Log is an operating system-independent log that maintains a record of events by date and time. Logged events include major events, such as a power outage or a reset, and iLO CM firmware events. To view recorded events in the iLO CM Event Log, use the show log ilo all command in iLO CM firmware. To save the log, cut and paste the content from the session window or set session logging in the SSH client.

For more information, see the HP Moonshot iLO Chassis Management CLI User Guide in the HP Moonshot Information Library (http://www.hp.com/go/moonshot/docs).

#### HP Insight Cluster Management Utility

HP Insight CMU is an efficient and robust hyperscale cluster lifecycle management framework and suite of tools for large Linux clusters. A simple graphical interface enables an at-a-glance view of the entire cluster across multiple metrics, provides frictionless scalable remote management and analysis, and allows rapid software provisioning to all system nodes. HP Insight CMU makes cluster management more user friendly, efficient, and error-free than if it were being managed by scripts, or on a node-by-node basis. HP Insight

CMU is highly flexible and customizable, offers both GUI and CLI interfaces, and is used to deploy a range of software environments, from simple compute farms to highly customized, application-specific configurations.

For more information on HP Insight CMU features and links to technical documentation, Quickspecs, and a product demo, see the HP website (http://www.hp.com/go/cmu).

To download the product, go to the HP Software Depot

(https://h20392.www2.hp.com/portal/swdepot/index.do). Click **HP Insight Management**, then click **Insight Cluster Management**.

#### HP Moonshot Component Pack

HP Moonshot Component Pack is a comprehensive firmware solution tested on the HP Moonshot System and delivered as a compressed file. The compressed file includes all the component files needed to update a Moonshot System. Firmware updates contained in the Moonshot Component Pack are deployed via the iLO Chassis Manager CLI interface. Flashing the firmware components consists of delivering and executing updated files in the HP Moonshot iLO Chassis Management Firmware, which distributes the flash file. Download the latest pack from the HP website (http://www.hp.com/go/moonshot/download).

### Troubleshooting

#### Troubleshooting resources

The HP Moonshot System Troubleshooting Guide provides procedures for resolving common problems and comprehensive courses of action for fault isolation and identification, issue resolution, and software maintenance on the HP Moonshot System. The document is available in the HP Moonshot Information Library (http://www.hp.com/go/moonshot/docs).

### Illustrated parts catalog

#### Customer self repair

HP products are designed with many Customer Self Repair (CSR) parts to minimize repair time and allow for greater flexibility in performing defective parts replacement. If during the diagnosis period HP (or HP service providers or service partners) identifies that the repair can be accomplished by the use of a CSR part, HP will ship that part directly to you for replacement. There are two categories of CSR parts:

- **Mandatory**—Parts for which customer self repair is mandatory. If you request HP to replace these parts, you will be charged for the travel and labor costs of this service.
- **Optional**—Parts for which customer self repair is optional. These parts are also designed for customer self repair. If, however, you require that HP replace them for you, there may or may not be additional charges, depending on the type of warranty service designated for your product.

**NOTE:** Some HP parts are not designed for customer self repair. In order to satisfy the customer warranty, HP requires that an authorized service provider replace the part. These parts are identified as "No" in the Illustrated Parts Catalog.

Based on availability and where geography permits, CSR parts will be shipped for next business day delivery. Same day or four-hour delivery may be offered at an additional charge where geography permits. If assistance is required, you can call the HP Technical Support Center and a technician will help you over the telephone. HP specifies in the materials shipped with a replacement CSR part whether a defective part must be returned to HP. In cases where it is required to return the defective part to HP, you must ship the defective part back to HP within a defined period of time, normally five (5) business days. The defective part must be returned with the associated documentation in the provided shipping material. Failure to return the defective part may result in HP billing you for the replacement. With a customer self repair, HP will pay all shipping and part return costs and determine the courier/carrier to be used.

For more information about HP's Customer Self Repair program, contact your local service provider. For the North American program, refer to the HP website (http://www.hp.com/go/selfrepair).

#### Parts only warranty service

Your HP Limited Warranty may include a parts only warranty service. Under the terms of parts only warranty service, HP will provide replacement parts free of charge.

For parts only warranty service, CSR part replacement is mandatory. If you request HP to replace these parts, you will be charged for the travel and labor costs of this service.

### Cartridge replaceable components

![](_page_21_Picture_1.jpeg)

| ltem | Description                         | Spare part number | Customer self repair (on<br>page <mark>21</mark> ) |
|------|-------------------------------------|-------------------|----------------------------------------------------|
| 1    | HP ProLiant m300 Server Cartridge   | 734796-001        | Mandatory <sup>1</sup>                             |
| 2    | Drives                              | —                 | -                                                  |
|      | a) 500-GB, SATA, SFF, 7,200-rpm, 6G | 632142-001        | Mandatory <sup>1</sup>                             |
|      | b) 1-TB, SATA, SFF, 7,200-rpm, 6G*  | 632143-001        | Mandatory <sup>1</sup>                             |
|      | c) 240-GB, SSD, SFF, 6G*            | 718295-001        | Mandatory <sup>1</sup>                             |
| 3    | Cartridge blank*                    | 712680-001        | Mandatory <sup>1</sup>                             |

\* Not shown

<sup>1</sup>Mandatory—Parts for which customer self repair is mandatory. If you request HP to replace these parts, you will be charged for the travel and labor costs of this service.

<sup>2</sup>Optional—Parts for which customer self repair is optional. These parts are also designed for customer self repair. If, however, you require that HP replace them for you, there may or may not be additional charges, depending on the type of warranty service designated for your product.

<sup>3</sup>No—Some HP parts are not designed for customer self repair. In order to satisfy the customer warranty, HP requires that an authorized service provider replace the part. These parts are identified as "No" in the Illustrated Parts Catalog.

## Removal and replacement procedures

#### Preparation procedures

To access some components and perform certain service procedures, you must perform one or more of the following procedures:

- Remove the access panel (on page 8).
- Install the access panel (on page 11).
- Remove the cartridge (on page 10).
- Install the cartridge (on page 11).

#### Safety considerations

Before performing service procedures, review all the safety information.

#### Preventing electrostatic discharge

To prevent damaging the system, be aware of the precautions you need to follow when setting up the system or handling parts. A discharge of static electricity from a finger or other conductor may damage system boards or other static-sensitive devices. This type of damage may reduce the life expectancy of the device.

To prevent electrostatic damage:

- Avoid hand contact by transporting and storing products in static-safe containers.
- Keep electrostatic-sensitive parts in their containers until they arrive at static-free workstations.
- Place parts on a grounded surface before removing them from their containers.
- Avoid touching pins, leads, or circuitry.
- Always be properly grounded when touching a static-sensitive component or assembly.

#### Symbols on equipment

The following symbols may be placed on equipment to indicate the presence of potentially hazardous conditions.

![](_page_22_Picture_19.jpeg)

This symbol indicates the presence of hazardous energy circuits or electric shock hazards. Refer all servicing to qualified personnel.

**WARNING:** To reduce the risk of injury from electric shock hazards, do not open this enclosure. Refer all maintenance, upgrades, and servicing to qualified personnel.

![](_page_23_Picture_0.jpeg)

This symbol indicates the presence of electric shock hazards. The area contains no user or field serviceable parts. Do not open for any reason.

**WARNING:** To reduce the risk of injury from electric shock hazards, do not open this enclosure.

![](_page_23_Picture_3.jpeg)

This symbol on an RJ-45 receptacle indicates a network interface connection. WARNING: To reduce the risk of electric shock, fire, or damage to the equipment, do not plug telephone or telecommunications connectors into this receptacle.

![](_page_23_Picture_5.jpeg)

This symbol indicates the presence of a hot surface or hot component. If this surface is contacted, the potential for injury exists.

**WARNING:** To reduce the risk of injury from a hot component, allow the surface to cool before touching.

![](_page_23_Picture_8.jpeg)

This symbol indicates that the component exceeds the recommended weight for one individual to handle safely.

**WARNING:** To reduce the risk of personal injury or damage to the equipment, observe local occupational health and safety requirements and guidelines for manual material handling.

![](_page_23_Picture_11.jpeg)

These symbols, on power supplies or systems, indicate that the equipment is supplied by multiple sources of power.

**WARNING:** To reduce the risk of injury from electric shock, remove all power cords to completely disconnect power from the system.

#### Warnings and cautions

Before installing a chassis, be sure that you understand the following warnings and cautions.

**WARNING:** To reduce the risk of electric shock or damage to the equipment:

- Do not disable the power cord grounding plug. The grounding plug is an important safety feature.
- Connect the power cord into a grounded (earthed) electrical outlet that is easily accessible at all times.
- Disconnect the power cord from the power supply to disconnect power to the equipment.
- Do not route the power cord where it can be walked on or pinched by items placed against it. Pay particular attention to the plug, electrical outlet, and the point where the cord extends from the chassis.

CAUTION: Do not operate the chassis for long periods with the access panel open or removed. Operating the chassis in this manner results in improper airflow and improper cooling that can lead to thermal damage.

#### Drive

To remove the component:

- 1. Extend the chassis from the rack (on page 7).
- 2. Remove the access panel (on page 8).

- Determine the status of the drive from the drive LED definitions ("Cartridge LEDs and buttons" on page 5).
- 4. Power down the node (on page 7).
- 5. Remove the cartridge (on page 10).
- 6. Back up all data on the drive.
- 7. Remove the drive.

![](_page_24_Picture_5.jpeg)

To replace the components, reverse the removal procedure.

### Cartridge

When a cartridge fails and a replacement cartridge is installed in the chassis, you must update the serial number and the product ID to preserve the warranty entitlement for that cartridge.

Before you begin the replacement procedure, make note of the cartridge slot number for the cartridge being replaced.

To remove the component:

- Log in to the iLO CM firmware (on page 12). For more information about the iLO CM firmware, see the HP Moonshot iLO Chassis Management CLI User Guide on the HP website (http://www.hp.com/go/moonshot/docs).
- 2. Capture the serial number using the following command: SHOW CARTRIDGE SN C<x>
- Capture the product ID using the following command: SHOW CARTRIDGE PID C<x>
- 4. If the failed cartridge is powered on, then power down the failed cartridge using the following command:

SET NODE POWER OFF FORCE C<x>N<y>

For multinode cartridges, use the command: SET NODE POWER OFF FORCE C<x>N<1-4>

5. Power down the node (on page 7).

- 6. Extend the chassis from the rack (on page 7).
- 7. Remove the access panel (on page 8).
- 8. Remove the failed cartridge.

![](_page_25_Picture_3.jpeg)

9. Remove the drive from the failed cartridge, if installed.

![](_page_25_Picture_5.jpeg)

To replace the component:

1. Install the drive from the failed cartridge on the replacement cartridge.

![](_page_26_Picture_2.jpeg)

2. Prepare the replacement cartridge for installation.

![](_page_26_Picture_4.jpeg)

3. Install the replacement cartridge.

![](_page_27_Figure_1.jpeg)

- 4. Install the access panel (on page 11).
- 5. Allow the chassis manager to discover the replacement cartridge. The link LED flashes when this process is complete.
- 6. Assign the original serial number to the replacement cartridge using the following command: SET CARTRIDGE SN <original SN> C<x>
- 7. Assign the original product ID number to the replacement cartridge using the following command: SET CARTRIDGE PID <original PID> C<x>

#### Cartridge blank

**CAUTION:** For proper cooling, be sure that a cartridge or a cartridge blank is always installed in each cartridge slot in the chassis. When replacing a cartridge, leave the cartridge slot empty for no more than 30 seconds. Failure to do so can disrupt airflow in the chassis.

To remove the component:

- 1. Extend the chassis from the rack (on page 7).
- 2. Remove the access panel (on page 8).

3. Remove the component as indicated.

![](_page_28_Picture_1.jpeg)

To replace the component, reverse the removal procedure.

# Regulatory information

### Safety and regulatory compliance

For safety, environmental, and regulatory information, see Safety and Compliance Information for Server, Storage, Power, Networking, and Rack Products, available at the HP website (http://www.hp.com/support/Safety-Compliance-EnterpriseProducts).

### Belarus Kazakhstan Russia marking

# EHE

#### Manufacturer

Hewlett-Packard Company, Address: 3000 Hanover Street, Palo Alto, California 94304, U.S.

#### Local representative information (Russian)

HP Russia

ЗАО "Хьюлетт-Паккард А.О.", 125171, Россия, г. Москва, Ленинградское шоссе, 16А, стр.3, тел/факс: +7 (495) 797 35 00, +7 (495) 287 89 05

HP Belarus

ИООО «Хьюлетт-Паккард Бел», 220030, Беларусь, г. Минск, ул. Интернациональная, 36-1, офис 722-723, тел.: +375 (17) 392 28 18, факс: +375 (17) 392 28 21

HP Kazakhstan

ТОО «Хьюлетт-Паккард (К), 050040, Казахстан, г. Алматы, Бостандыкский район, ул. Тимирязева, 28В, 1 этаж, тел./факс: +7 (727) 355 35 50, +7 (727) 355 35 51

#### Local representative information (Kazakh)

ЖШС «Хьюлетт-Паккард (К)», Қазақстан, Алматы қ., Бостандық ауданы, Тимирязев к-сі, 28В, тел./факс: +7 (727) 355 35 50, +7 (727) 355 35 51

#### Manufacturing date

The manufacturing date is defined by the serial number (HP serial number format for this product): CCSYWWZZZZ

Valid date formats include the following:

- YWW, where Y indicates the year counting from within each new decade, with 2000 as the starting point. For example, 238: 2 for 2002 and 38 for the week of September 9. In addition, 2010 is indicated by 0, 2011 by 1, 2012 by 2, 2013 by 3, and so forth.
- YYWW, where YY indicates the year, using a base year of 2000. For example, 0238: 02 for 2002 and 38 for the week of September 9.

### Turkey RoHS material content declaration

Türkiye Cumhuriyeti: EEE Yönetmeliğine Uygundur

### Ukraine RoHS material content declaration

Обладнання відповідає вимогам Технічного регламенту щодо обмеження використання деяких небезпечних речовин в електричному та електронному обладнанні, затвердженого постановою Кабінету Міністрів України від 3 грудня 2008 № 1057

#### Warranty information

- HP ProLiant and X86 Servers and Options (http://www.hp.com/support/ProLiantServers-Warranties)
- HP Enterprise Servers (http://www.hp.com/support/EnterpriseServers-Warranties)
- HP Storage Products (http://www.hp.com/support/Storage-Warranties)
- HP Networking Products (http://www.hp.com/support/Networking-Warranties)

## Electrostatic discharge

#### Preventing electrostatic discharge

To prevent damaging the system, be aware of the precautions you need to follow when setting up the system or handling parts. A discharge of static electricity from a finger or other conductor may damage system boards or other static-sensitive devices. This type of damage may reduce the life expectancy of the device.

To prevent electrostatic damage:

- Avoid hand contact by transporting and storing products in static-safe containers.
- Keep electrostatic-sensitive parts in their containers until they arrive at static-free workstations.
- Place parts on a grounded surface before removing them from their containers.
- Avoid touching pins, leads, or circuitry.
- Always be properly grounded when touching a static-sensitive component or assembly.

#### Grounding methods to prevent electrostatic discharge

Several methods are used for grounding. Use one or more of the following methods when handling or installing electrostatic-sensitive parts:

- Use a wrist strap connected by a ground cord to a grounded workstation or computer chassis. Wrist straps are flexible straps with a minimum of 1 megohm ±10 percent resistance in the ground cords. To provide proper ground, wear the strap snug against the skin.
- Use heel straps, toe straps, or boot straps at standing workstations. Wear the straps on both feet when standing on conductive floors or dissipating floor mats.
- Use conductive field service tools.
- Use a portable field service kit with a folding static-dissipating work mat.

If you do not have any of the suggested equipment for proper grounding, have an authorized reseller install the part.

For more information on static electricity or assistance with product installation, contact an authorized reseller.

# Specifications

### Chassis environmental specifications

| Specification                       | Value                             |
|-------------------------------------|-----------------------------------|
| Temperature range*                  | —                                 |
| Operating                           | 10°C to 35°C (50°F to 95°F)       |
| Non-operating                       | -30°C to 60°C (-22°F to<br>140°F) |
| Maximum Wet bulb temperature        | -                                 |
| Operating                           | 28°C (82.4°F)                     |
| Non-operating                       | 38.7℃ (101.7°F)                   |
| Relative humidity (noncondensing)** | —                                 |
| Operating                           | 10% to 90%                        |
| Non-operating                       | 5% to 95%                         |

\* All temperature ratings shown are for sea level. An altitude derating of 1°C per 304.8 m (1.8°F per 1000 ft) to 3048 m (10,000 ft) is applicable. No direct sunlight allowed. Upper operating limit is 3,048 m (10,000 ft) or 70 kPa/10.1 psia. Upper non-operating limit is 9,144 m (30,000 ft).

\*\* Storage maximum humidity of 95% is based on a maximum temperature of 45°C (113°F). Altitude maximum for storage corresponds to a pressure minimum of 70 kPa (10.1 psia).

#### Chassis specifications

| Specification        | Value                |
|----------------------|----------------------|
| Height               | 18.96 cm (7.46 in)   |
| Depth                | 84.91 cm (33.43 in)  |
| Width                | 44.33 cm (17.45 in)  |
| Weight, fully loaded | 81.65 kg (180.00 lb) |
| Weight, empty        | 43.09 kg (95.00 lb)  |

### Support and other resources

### Before you contact HP

Be sure to have the following information available before you call HP:

- Technical support registration number (if applicable)
- Product name
- Chassis serial number
- Product identification number
- Applicable error messages
- Operating system type and revision level

To obtain product information, log in to iLO CM firmware and use the Show Chassis Info command. For more information, see the HP Moonshot iLO Chassis Management CLI User Guide in the HP Moonshot Information Library (http://www.hp.com/go/moonshot/docs).

#### HP contact information

For United States and worldwide contact information, see the Contact HP website (http://www.hp.com/go/assistance).

In the United States:

- To contact HP by phone, call 1-800-334-5144. For continuous quality improvement, calls may be recorded or monitored.
- If you have purchased a Care Pack (service upgrade), see the Support & Drivers website (http://www8.hp.com/us/en/support-drivers.html). If the problem cannot be resolved at the website, call 1-800-633-3600. For more information about Care Packs, see the HP website (http://pro-aq-sama.houston.hp.com/services/cache/10950-0-225-121.html).

## Acronyms and abbreviations

#### CM

chassis management

CMU HP Insight Cluster Management Utility

CSR Customer Self Repair

Dynamic Host Configuration Protocol

electrostatic discharge

ID

DHCP

ESD

identification

IPMI

Intelligent Platform Management Interface

MAC Media Access Control

PDU power distribution unit

PXE

preboot execution environment

SL-APM

HP ProLiant SL Advanced Power Manager

#### UID

unit identification

#### UPS

uninterruptible power system

VSP

virtual serial port

## Documentation feedback

HP is committed to providing documentation that meets your needs. To help us improve the documentation, send any errors, suggestions, or comments to Documentation Feedback (mailto:docsfeedback@hp.com). Include the document title and part number, version number, or the URL when submitting your feedback.

#### Index

#### A

access panel 8, 11 authorized reseller 34

#### B

battery 22 before you contact HP 34 Belarus Kazakhstan Russia marking 30

#### С

cartridge blank 22, 28 cartridge components 6, 22 cartridge installation 13, 14 cartridge link LED/button 5 cartridge power LED 5 cartridge UID LED/button 5 cartridge, powering down 7 cartridges 7, 28 cautions 24 chassis environmental specifications 33 chassis management 18 chassis specifications 33 chassis, extend from rack 7 chassis, install in rack 13 CMU 18 compliance 30 components 5, 21, 22 configuration of system 18 contact information 34 contacting HP 34 CSR (customer self repair) 21 customer self repair (CSR) 21, 34

#### D

Declaration of Conformity 30, 31 diagnosing problems 20 documentation feedback 37 drive 17, 22, 24 drive bays 6 drive health LED 5 drive, installing 13 drive, removing 24 drive, replacing 17, 24

#### E

electrostatic discharge 23, 32 environmental requirements 33 EuroAsian Economic Commission 30 event logs 18 extending chassis from rack 7 extending server from rack 7

#### F

firmware 15 firmware upgrade utility, troubleshooting 20

#### G

grounding methods 32

#### Η

help resources 34 HP contact information 34 HP Insight Cluster Management Utility 18 HP Moonshot Component Pack 19 HP Moonshot iLO Chassis Management Firmware 18 HP technical support 34 HP website 34 HP, contacting 34

#### I

installation, chassis 13 installing a cartridge 13, 14 installing a drive 13

#### L

LED, cartridge health 5 LED, drive health 5 LED, link 5 LEDs 5 LEDs, troubleshooting 20 link LED 5

#### Ν

nodes 7, 14 nodes, powering 7, 14

#### 0

operating system installation 15 operations 7

#### P

part numbers 21, 22, 30 power up procedure 14 preparation procedures 7, 23

#### Q

QuickSpecs 18

#### R

registering the product 16 registering the server 16 regulatory compliance information 30 regulatory compliance notices 30 removal and replacement procedures 23 removing a cartridge 25 replacement procedures 23 required information 34 required tools 23 resources 20, 34 RoHS 31

#### S

safety considerations 23, 30, 32 safety information 23, 24, 30 server specifications 33 spare part numbers 21, 22 specifications 33 specifications, environmental 33 static electricity 23 support 34 support and other resources 34 switch module, configuring 13 switch module, installing 13 symbols on equipment 23 system board battery 22 system board components 6

#### T

technical support 34

telephone numbers 34 troubleshooting 20 troubleshooting resources 20

#### U

updating firmware 15 uplink module, configuring 13 uplink module, installing 13 utilities 18

#### W

warnings 24 warranty information 31 website, HP 34